# 广西艺术学院2023年硕士研究生网络远程复试

## 上传资料及打印准考证操作说明

一、使用手机操作

#### 1、安装手机应用版

使用手机的扫一扫功能扫描二维码,在手机浏览器中打开链接,下载 并完成安装。苹果iOS系统用户也可进入AppStore,搜索"艺术升"并进行 安装。

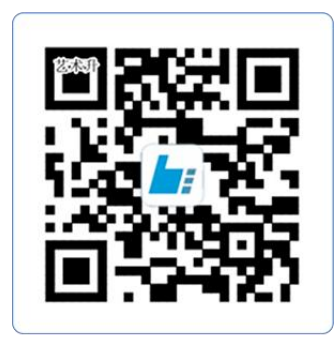

#### 扫一扫 下载APP

#### 2、考生登录

考生不需要进行信息的注册,直接通过身份证号及密码(身份证编号后 8位)登录系统,界面如下图所示。

| し、「「「「」」では「「」」では「「」」では「「」」では「」」では「」」では、「」」では、「」」、「」」では、「」」、「」、」、」、」、「」、」、」、」、」、」、」、」、」、」、」、」、 | <b>了</b><br>3更轻松!       |
|----------------------------------------------------------------------------------------------------|-------------------------|
| <b>账号</b> 手机号/身份证号/护                                                                                                    | 照号/港澳台证                 |
| <b>密码</b> 密码长度 6-18位                                                                                                    | <b>&gt;</b>             |
| <ul> <li>我已阅读并同意"用户协议"</li> <li>策"</li> </ul>                                                                                                    | 、"隐私政策" <b>和</b> "儿童隐私政 |
|                                                                                                    | Ŗ                       |
| 忘记密码                                                                                                    | 短信验证登录                  |

### 3、院校报考资料上传

考生必须上传"复试资格审查材料",此资料是必填项,所有复试考 生都必须进行资格审查,未能通过资格审查者或不能提交相关材料及补充 说明者一律不予复试,取消复试资格。请将所需材料依次扫描后编辑成一 个不大于 30M 的 PDF 文件,以"考生编号+复试资格材料"命名上传,在审 核通过之前考生可以进行编辑修改,一旦审核通过,原则上不予再修改。 操作界面如下图所示。

|          |                       |                      |         | 2:10 🕫                             |                    | <b>11</b> 4G 💽 | 3:50 7                                 |                                         | ul S 🔳        |
|----------|-----------------------|----------------------|---------|------------------------------------|--------------------|----------------|----------------------------------------|-----------------------------------------|---------------|
| 2:17     | 4                     | .ul 4                | G 👥     | <                                  | 在线确认               |                | <                                      | 在线确认                                    |               |
| 上传到      | 上传报考资料<br>卡像/身份证/报考证  | 100 报名<br>选学校/考点/专业等 |         | 全部                                 | 已确认                | 待确认            | 全部                                     | 已确认                                     | 待确认           |
| 3<br>确认是 | <b>在线确认</b><br>是否参加考试 | ④ 网络考试<br>远程提交考试作品   |         | -                                  |                    | 待确认            | 一 测试用                                  | _BJFZXY                                 | 已确认           |
| 0        | 报考记录                  | 查看已报考信息              |         | 考 试:<br>考试专业:美<br>考 点:艺<br>考试日期:2) | 术学类<br>术设计<br>月20日 |                | 考 试: 2<br>考试专业: 3<br>考 点: 4<br>考试日期: 2 | 023年艺术类本科招生<br>全国统招美术类<br>线上初选<br>□月19日 | 1             |
| 0        | 录取概率                  | 志愿填报必备工具             | BIE     |                                    | ]                  | 确认考试           | 温馨提示: 请用                               | 电脑登录艺术升www.artst                        | udent.cn打印准考证 |
| 0        | 国外院校报名                | 进国外院校/考试时间等          | >       |                                    | l                  |                | æ                                      |                                         |               |
| 0        | 非统招本科                 | 非统招本科                | >       |                                    |                    |                | 2+7+2                                  | 提示                                      | 10+++ ×=      |
| 0        | 志愿填报                  | 志愿填报                 | >       |                                    |                    |                | 刘小起,                                   | 巡的阮攸报考贡和<br>过                           | +甲核同木週        |
| 0        | 考场查询                  | 随时随地查询考场             | >       |                                    |                    |                | 取                                      | 消                                       | 去上传           |
| 0        | 初(复)试成绩               | 初(質)试成绩              | >       |                                    |                    |                | 🥠 西测证                                  | 院校                                      | 待确认           |
| 0        | 成绩查询                  | 多所院校成绩查询             | >       |                                    |                    |                | 考 试:2<br>考试专业:                         | 023本科招生-犀牛<br>龟术学类                      |               |
| 0        | 补录信息                  | 院校补录信息               | >       |                                    |                    |                | 考试日期:2                                 | 月20日                                    |               |
| $\sim$   | ~                     |                      | 0       |                                    |                    |                |                                        |                                         | 确认考试          |
| 「直面」     | 院校                    | ○ □<br>囲子 报考         | 25<br>我 |                                    |                    | _              |                                        |                                         | _             |

 2:551
 .11 € □
 2:561
 .11 € □

 く
 院校报考资料上传
 院校报考资料上传

 夏试资格审查材料

 上作
 夏试资格审查材料

 上作
 已上传, 院校审核中

 上传
 已上传, 院校审核中

#### 4、个人综合素质证明材料上传

考生须按要求依次扫描后编辑成一个不大于 50M 的 PDF 文件,以"考 生编号+个人素质材料"命名上传。考生须在 4 月 10 日 18:00 前通过"艺 术升"复试平台提交,供面试专家组查阅参考,逾期不上传造成后果由考 生自行承担。操作界面如下图所示。

|                        |                     | 2:10 🕫                    |                      | II 4G 👀 | 2:50 1 |            | all † ∎ |
|------------------------|---------------------|---------------------------|----------------------|---------|--------|------------|---------|
| 2:17 -7                | .ıll 4G 👀           | <                         | 在线确认                 |         | <      | 个人综合素质证明材料 |         |
| 上传报考资料<br>上传头像/身份证/报考证 | 12 报名<br>选学校/考点/专业等 | 全部                        | 已确认                  | 待确认     | 个人综合素  | 质证明材料      |         |
| 3 在线确认<br>确认是否参加考试     | 网络考试<br>法程提交考试作品    | <b>今</b> )<br>考 试:        |                      | 待确认     | 个人结    | 合素质证明材料    |         |
| 🗐 报考记录                 | 查看已报考信息 >           | 考试专业:美<br>考 点:艺<br>考试日期:2 | 《术学类<br>《术设计<br>月20日 |         | 点击」    |            |         |
| 🚺 录取概率                 | 志愿填报必备工具            |                           |                      | 确认考试    | -      | <u>n+</u>  |         |
| 国外院校报名                 | 遗国外院校/考试时间等 >       |                           |                      |         |        | 床仔         |         |
| 🕗 非统招本科                | 非统招本科 >             |                           |                      |         |        |            |         |
| 🚺 志愿填报                 | 志愿填报 >              |                           |                      |         |        |            |         |
| 😢 考场查询                 | 随时随地查询考场 >          |                           |                      |         |        |            |         |
| 🜔 初(复)试成绩              | 初(盤)试成绩 >           |                           |                      |         |        |            |         |
| 良 成绩查询                 | 多所院校成绩查询 >          |                           |                      |         |        |            |         |
| 1 补录信息                 | 院校补录信息 >            |                           |                      |         |        |            |         |
|                        | D 🖃 A               |                           |                      |         |        |            |         |
| 首页 院校                  | 图子 报考 我             |                           |                      | _       |        |            |         |

上传完成之后,可在补录信息中看到上传的资料信息,考生在4月10 日18点之前都可以进行修改。

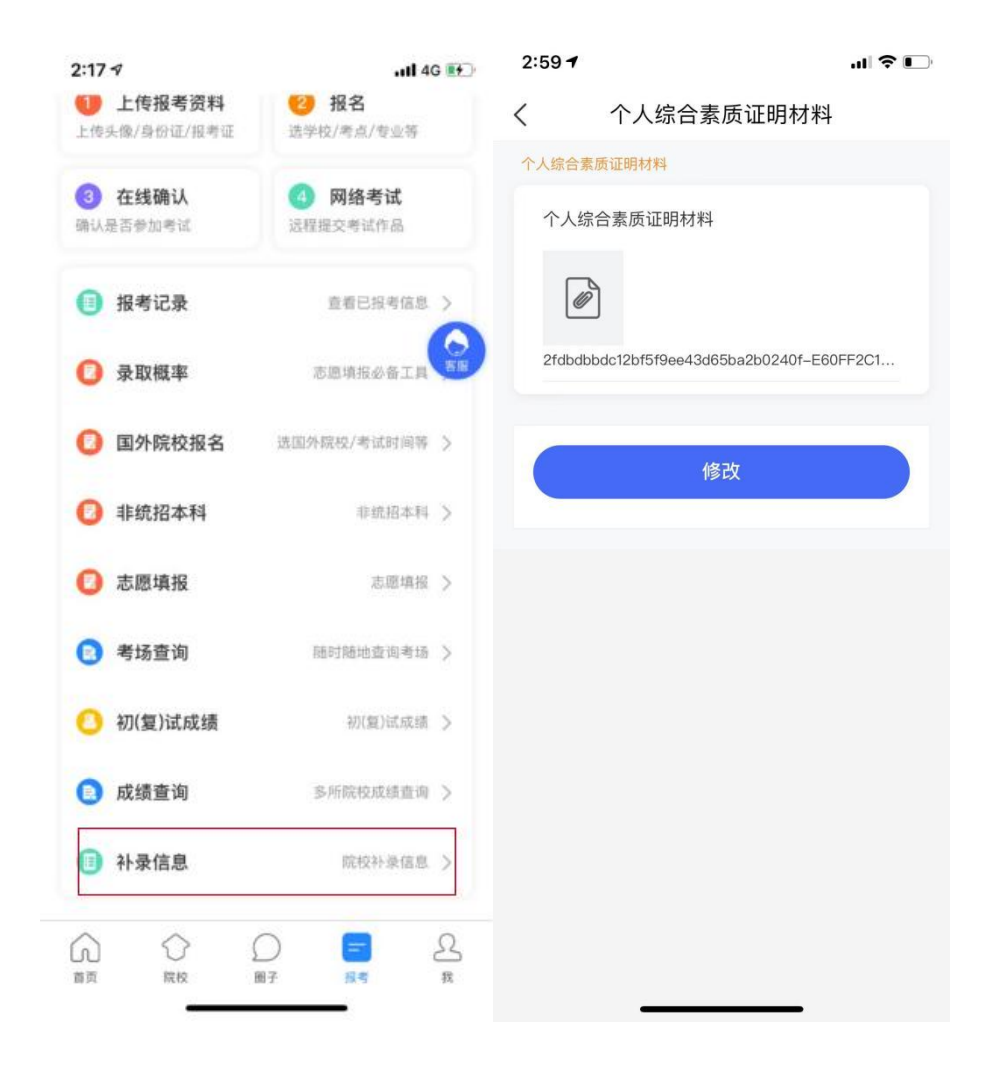

## 二、使用电脑网页版操作

#### 1、电脑网址

https://user.artstudent.cn/login/30607.htm

## 2、考生登录

收到学校调剂复试通知后,考生不需要进行信息的注册,考生只需在规 定的时间内,直接通过身份证号及密码(身份证后8位)登录系统,界面如 下图所示。

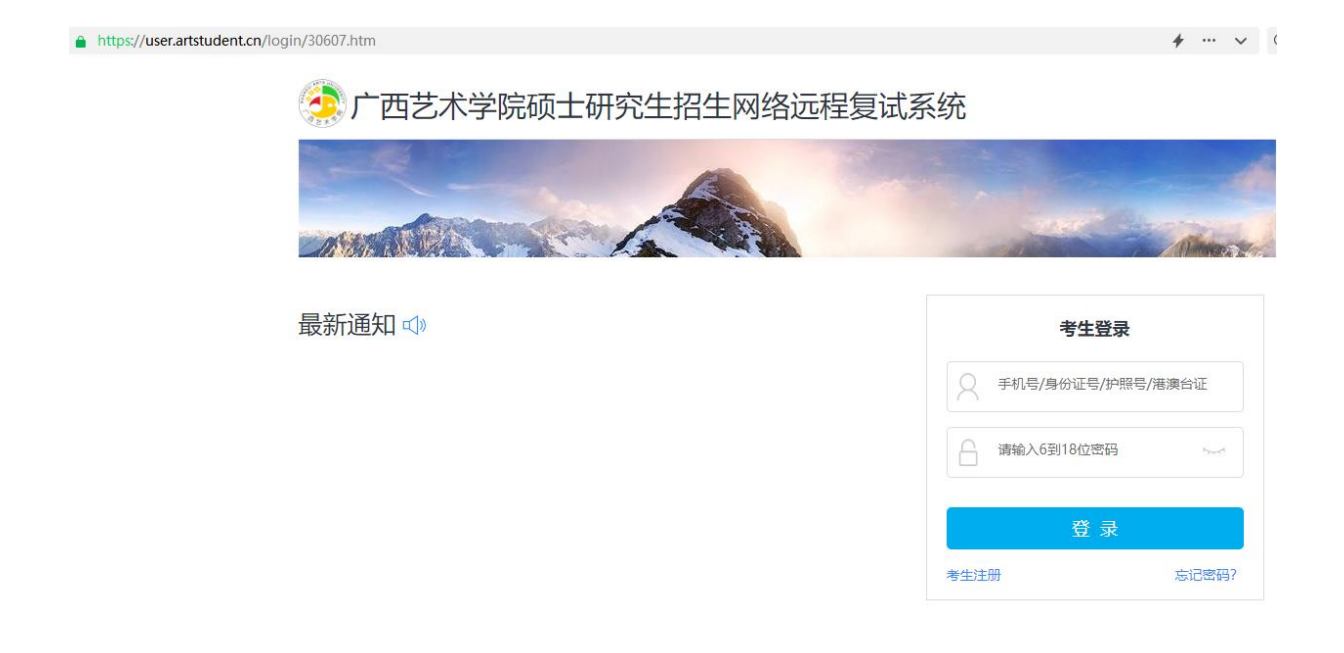

| 广西艺术学院硕士研究生       | 招生网络远程复试系统 | 欢迎,之槐谷菱<br>账号与安全 退出 |
|-------------------|------------|---------------------|
|                   | 院校报考资料上传   |                     |
| APP000052<br>之機谷菱 |            |                     |
| 考生信息              |            |                     |
| 院校报考资料上传          |            |                     |
| 已报专业              |            |                     |
| 打印准考证             |            |                     |
| 密码修改              |            | <b>在线客服</b>         |
|                   |            |                     |

## 3、院校报考资料上传

完成报名的考生需要上传"复试资格审查材料",此资料是必填项, 所有复试考生都必须进行资格审查,未能通过资格审查者或不能提交相关 材料者不予复试。请将所需材料依次扫描后编辑成一个不大于30M的PDF文件,以"考生编号+复试资格材料"命名并上传。

|                 | 打印中心       |                          |        |   |      |    |
|-----------------|------------|--------------------------|--------|---|------|----|
| APP000216<br>俊垦 |            | <del>美术学类</del><br>2月20日 | 輸认参加考试 |   |      |    |
| 考生信息            |            |                          |        |   |      |    |
| 报考资料上传          |            |                          |        |   |      |    |
| 院校报考资料上传        |            |                          |        |   |      |    |
| 专业报考            |            |                          |        |   |      |    |
| 已报专业            |            |                          |        |   |      |    |
| 打印准考证           |            |                          |        |   |      |    |
|                 |            |                          |        |   |      |    |
|                 | 考生报考资料审核详情 |                          |        | × |      |    |
|                 | 复试资格审查材料:  |                          |        |   |      |    |
| 行星              | 选择又件       |                          |        |   |      |    |
| 考生信息            | 4          |                          |        |   | 审核状态 | 操作 |
|                 |            |                          |        |   | 审核中  | 查看 |
| 院校报考资料上传        | ل ا        |                          |        |   |      |    |
| 专业报考            | 已上传,院校审核中  | 重新上传                     |        |   |      |    |
| 已报专业            |            |                          |        |   |      |    |
| 打印准考证           |            |                          |        |   |      |    |

4、个人综合素质证明材料上传

考生在打印准考证前需要上传"个人综合素质证明材料"所有材料合成一个 PDF 文件,以"考生编号+个人素质材料"命名上传。点击"确认参加考试",弹出上传对话框。

注意: 个人综合素质证明材料电脑端不支持修改,只有手机端才能进行修改。

|                 | 打印中心                                             |                   |  |  |
|-----------------|--------------------------------------------------|-------------------|--|--|
| APP000216<br>俊垦 | 美术学类<br>2月20日                                    | 輸认参加考试            |  |  |
| 考生信息            |                                                  |                   |  |  |
| 报考资料上传          |                                                  |                   |  |  |
| 院校报考资料上传        |                                                  |                   |  |  |
| 专业报考            |                                                  |                   |  |  |
| 已报专业            |                                                  |                   |  |  |
| 打印准考证           |                                                  |                   |  |  |
|                 | 个人综合素质证明材料<br>个人综合素质<br>个人综合素质<br>个人综合素质<br>近译文件 | ×                 |  |  |
| 47 M            |                                                  | 束                 |  |  |
| 考生信息            |                                                  | 東                 |  |  |
| 报考资料上传          |                                                  |                   |  |  |
| 院校报考资料上传        |                                                  | 東                 |  |  |
| 专业报考            |                                                  |                   |  |  |
| 已报专业            |                                                  | 提交                |  |  |
| 打印准考证           | 美<br>                                            | 米学类 已线上确认<br>2月8日 |  |  |

## 5、打印准考证

请考生留意准考证打印时间,等待准考证打印开放,考生可通过"打 印准考证"栏目,打印对应专业的准考证。